# GO apply USER GUIDE

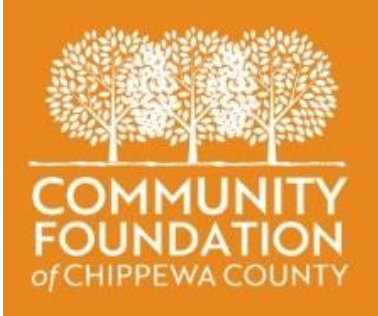

A GUIDE FOR GOapply USERS (APPLICANTS)

# INTRODUCTION

The Community Foundation of Chippewa County is using a system called GOapply to accept grant applications, grant contracts and progress reports. The following guide will take you through the process of creating an account, starting an application, and submitting an application.

The Community Foundation of Chippewa County currently offers three different Grant Cycles.

## **GIVE CHIPPEWA COUNTY GRANT CYCLE (GCC)**

Grants are available once per year, in July.

Funding is awarded in the Fall and ranges from \$750 - \$2,500.

- Your organization must be either a 501(c)(3) nonprofit organization, or a public charity as defined in section 170(b)(1)(A) of the Internal Revenue Code (IRC) (i.e. Churches, schools, and government entities may apply.)
- Your project must originate in Chippewa County and demonstrate strong volunteer involvement and build upon the strengths of the community.

## COMMUNITY NEEDS GRANT CYCLE (CN)

Grants are available once per year, opening in August and closing in October. Funding is awarded near the beginning of each calendar year and ranges from \$500 - \$6,500.

- Your organization must be either a 501(c)(3) nonprofit organization, or a public charity as defined in section 170(b)(1)(A) of the Internal Revenue Code (IRC) (i.e. Churches, schools, and government entities may apply.)
- Your project must benefit the people and communities of Chippewa County.

## NORTHWESTERN BANK SCHOOL MINI-GRANT CYCLE (NB)

Grants are available once per year, opening in August and closing in October. Funding is awarded in December with grants up to \$350.

- You must be a 3rd 8th grade educator in a public or private school within Chippewa County.
- Grant money must be used for innovative learning and motivational activities or service-learning projects ongoing and repeat projects may be considered.

If this is your first time using GOapply, you will need to Create a New Account

| COMMUNITY<br>FOUNDATION<br>of CHIPPEWA COUNTY | Sign in to your account<br>create a new account<br>Your Email<br>Example@company.com<br>Your Password<br>Password<br>Remember me<br>Forgot password? |
|-----------------------------------------------|----------------------------------------------------------------------------------------------------|
|                                               | Sign in                                                                                                    |

#### Enter your EIN # and click Search

| Search by Organization Employer Identification Number (EIN)                                                                                                    |  |  |  |  |  |  |  |  |
|----------------------------------------------------------------------------------------------------|--|--|--|--|--|--|--|--|
| Every organization has its own unique federal employer identification number (EIN), which it obtains<br>by applying to the IRS. An EIN is typically a nine-digit number, shown like 12-3456789. A few<br>charities have EINs with eight or fewer digits (normally shown with a leading zero like 01-2345678). |  |  |  |  |  |  |  |  |
| US IRS Tax Exempt Organization Search Tool                                                                                                    |  |  |  |  |  |  |  |  |
|                                                                                                    |  |  |  |  |  |  |  |  |
| Name / EIN / Tax ID                                                                                                    |  |  |  |  |  |  |  |  |
|                                                                                                    |  |  |  |  |  |  |  |  |
| Skip, manually enter Search                                                                                                    |  |  |  |  |  |  |  |  |
|                                                                                                    |  |  |  |  |  |  |  |  |

If you do not know your EIN # you can click on the US IRS Tax Exempt Organization Search Tool to search the IRS database or Skip to manually enter to enter your organization information

\*For Schools/Educators: Please select the "Skip, manually enter" option, and manually enter your school district as the organization.

Once your organization is correctly displayed, click Select

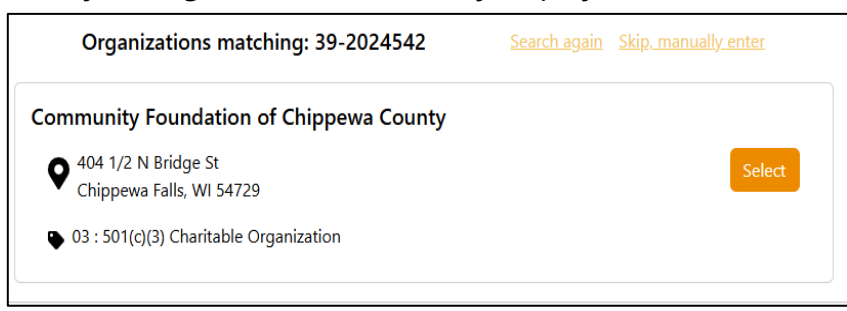

#### Enter your contact information

| * First Name                                  | * Last Name        |
|-----------------------------------------------|--------------------|
| YOUR FIRST NAME                               | YOUR LAST NAME     |
| * Email                                       | * Confirm Email    |
| EMAIL EMAIL                                   | EMAIL EMAIL        |
| * Password                                    | * Confirm Password |
|                                               | • ······· •        |
| Your password must be 10-100 characters long. |                    |
|                                               | Register           |
| < Return to login                             |                    |

After clicking **Register**, the system will log you out and you will see the following message:

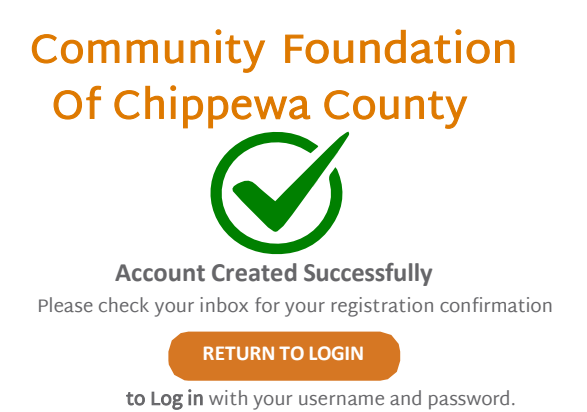

You will receive an email that your registration has been approved. You may now login to GOapply to complete an application, check on the status of an application and review submitted applications.

## PASSWORD ASSISTANCE

If you're unable to log in or forgot your password, click **"Forgot Password"** on the login screen and follow the prompts to reset your credentials. You can also update your password at any time by selecting **"User Settings"** from the dropdown menu in your online portal next to your name in the top right corner.

*If the issue persists, please contact our office at 715-723-8125 for further assistance.* 

| COMMUNITY<br>FOUNDATION<br>of CHIPPEWA COUNTY | Sign in to your account<br>Or create a new account<br>Your Email<br>Cour Email<br>Cour Email<br>Password<br>Password<br>Court password<br>Court password |
|-----------------------------------------------|----------------------------------------------------------------------------------------------------|
|                                               | Sign in                                                                                                    |
|                                               | User Settings<br>Logout                                                                                                    |

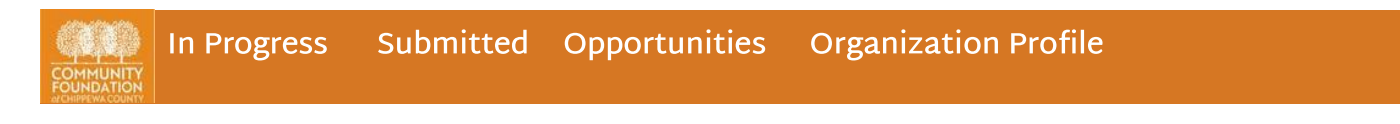

# **Organization Profile**

The Organization Profile dashboard is where you can view or edit information about your organization. This profile is shared between accounts linked to your organization. This information will automatically populate in your application, so you will not need to enter it each time you apply.

# Opportunities

The Opportunities dashboard shows which grant cycles are currently open and accepting applications. Click **View** to choose the application you wish to apply for.

| <b>CONTRACTOR</b>                       | In Progress Sub                                                                                                    | omitted Opportunities Organization Pi                                                                                                    | ofile                                                                                 |                |                                      | ۹.                                                               | 💄 Robin Reed 🝷                                      |
|-----------------------------------------|----------------------------------------------------------------------------------------------------|----------------------------------------------------------------------------------------------------|---------------------------------------------------------------------------------------|----------------|--------------------------------------|------------------------------------------------------------------|-----------------------------------------------------|
| My O                                    | pportunit                                                                                                    | ties                                                                                                    |                                                                                       |                |                                      |                                                                  |                                                     |
|                                         | Fiscal Year                                                                                                    | Opportunity Name                                                                                                    | Opportunity Guideline URL                                                             | Phase Con      | tact                                 | Email Address                                                    |                                                     |
| View                                    | 2025                                                                                                    | Give Chippewa County Grant Cycle                                                                                                    |                                                                                       | CFCC Gran      | ts Help Desk                         | grants@yourlegacyf                                               | orever.org                                          |
| Give Ch<br>Due Date:<br>Summar          | ippewa County G<br>7/25/2025 11:59 PM Ameri<br>y                                                                                                    | Give Chippewa County (<br>Grant Application                                                                                                    | Grant Cycle 2023                                                                      | nt Blank Apply | Once y<br>taken<br>brief d<br>opport | ou click "Vie<br>to a page tha<br>escription of<br>cunity you ha | w", you will b<br>t provides a<br>the<br>ve chosen. |
| GR<br>Givi<br>Ger<br>graa<br>org<br>Sub | ANT GUIDELINES<br>e Chippewa County fi<br>Originate in Chippe<br>Promote collaborat<br>Help people help th<br>Build upon the stre<br>Make a tangible dif<br>Demonstrate a high<br>nerally grants will not<br>hing by another orga<br>mission of application | avors grant proposals that:<br>wwa County and demonstrate strong volunteer involver<br>ion and reduce service duplication<br>nemselves<br>ngths of the communities<br>ference in meeting an important community need<br>h level of sustainability<br>be funded for routime operating expenses, annual can<br>nization, direct support of individuals, lobbying or polit<br>ng/repeat grants to the same project. Grants are typica<br>o does not guarantee funding (see description below) | nent<br>npaigns and/or endowments, re-<br>cal<br>lly awarded between \$750 - \$2,500. |                |                                      |                                                                  |                                                     |

Click on **Apply** in the upper right-hand corner to start the application for that opportunity or **Print Blank** to get a hard copy.

If you see the below message, it means you have either previously submitted an application or you have a draft of the current application in progress. If your application has a status of "Draft" click on the View button to continue editing or go to the "In-Progress" dashboard and click on the View button to complete it.

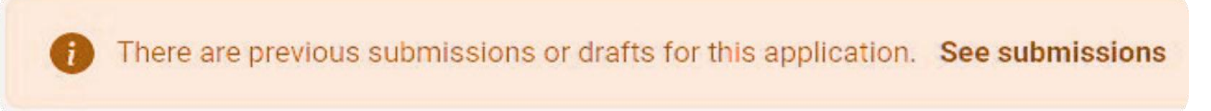

Confirm that your Organization Profile information is correct. If anything is missing or inaccurate, click "I Need to Fix", edit information, and click "Submit Changes", Otherwise select "Everything looks fine".

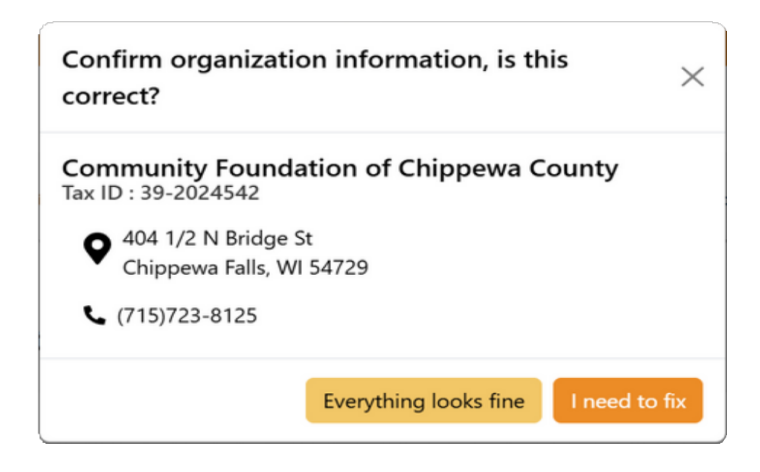

## Filling out the application

Each grant cycle will have different sets of questions that will need to be answered. You can move from field to field by using the tab key or clicking in the field with your mouse. If a question has a red asterisk, it is a required field and will need to be filled in before you can move to the next page or submit an application.

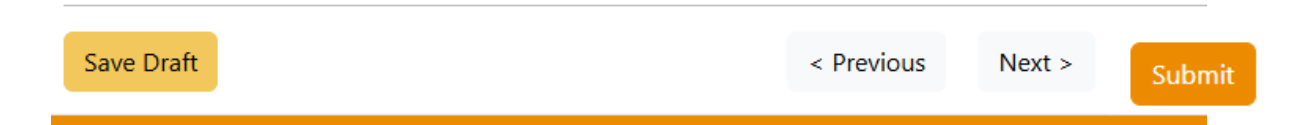

Each page will have a **Save Draft** button and **<Previous>** and **<Next>** page buttons on it. An application saved as a draft will appear in your "In-Progress" dashboard and you can come back in any time, up until the application deadline, and continue where you left off.

When you're finished with the application, click the **Submit** button. You must complete all required fields (\*) to submit your application. This includes any required attachments.

Please note that **changes to an application cannot be made after you click submit!** Double check your application is complete prior to clicking the Submit button.

After submitting your application, you will receive a popup message that your submission was successful. You should also receive an email confirmation.

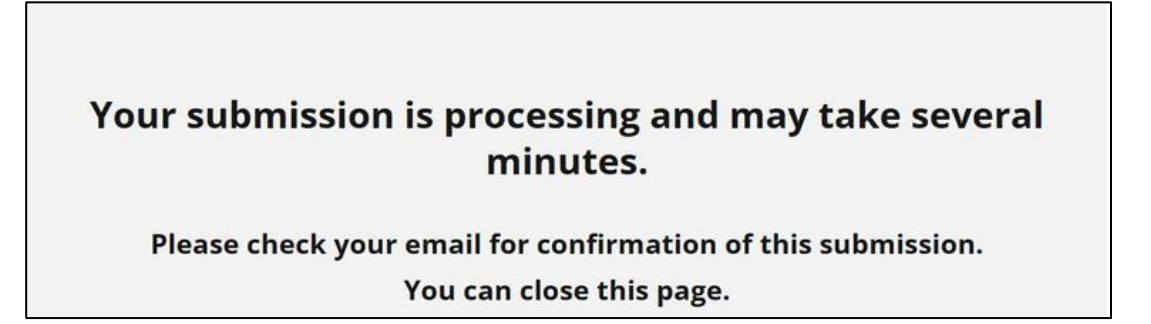

#### In Progress

The In Progress dashboard shows grant applications that are currently in progress but have not yet been submitted. Click **View** to open the application and continue editing. All previously entered data will be saved.

| In Progress Submitted Opportunities Organization Profile |        |                    |                                        |                       |              |                   |          |  |  |
|----------------------------------------------------------|--------|--------------------|----------------------------------------|-----------------------|--------------|-------------------|----------|--|--|
| In Pr                                                    | ogress | 5                  |                                        |                       |              |                   |          |  |  |
|                                                          |        | Phase Due Date     | Opportunity Name                       | Phase Name            | Progress (%) | Created On        |          |  |  |
| View                                                     | Û      | 7/25/2025 11:59 PM | Give Chippewa County (GCC) Grant Cycle | GCC Grant Application | 58           | 6/11/2025 9:51 AM | M Delete |  |  |

Click the **Delete** button to delete the entire application and start over.

#### Submitted

The Submitted dashboard shows applications, grant contracts and progress reports that have previously been submitted by your organization. Click **View** to open the document or **Download** to download a PDF copy for your records. Please note, these documents can only be viewed and cannot be changed!

| FRUMEN NEW | In Progress Sul          | omitted Opportunities             | Organization P           | rofile                         |         |                   |                 | <b>Q</b>         | 🖣 Robin Reed 🔻 |
|------------|--------------------------|-----------------------------------|--------------------------|--------------------------------|---------|-------------------|-----------------|------------------|----------------|
| Submitted  |                          |                                   |                          |                                |         |                   |                 |                  |                |
|            | Phase Name               | Most Recent<br>Submit Date (Dep.) | Title                    | GOapply User                   | Request | Request<br>Status | Grant<br>Amount | Decision<br>Date |                |
| View       | GCC Grant<br>Application | 6/10/2025 4:04 PM                 |                          | admin@yourlegacyforever.org    |         |                   |                 |                  | Download       |
| View       | GCC Grant<br>Application | 6/10/2025 3:40 PM                 | Clothes for the<br>needy | admin@yourlegacyforever.org    | 2025615 | Pending           |                 |                  | Download       |
| View       | GCC Grant<br>Application | 6/10/2025 3:10 PM                 | Food for the<br>needy    | admin@yourlegacyforever.org    | 2025614 | Pending           |                 |                  | Download       |
| View       | GCC Grant<br>Application | 6/10/2025 2:54 PM                 | Shoes for the<br>needy   | admin@yourlegacyforever.org    | 2025613 | Pending           |                 |                  | Download       |
| View       | GCC Grant<br>Application | 6/10/2025 2:39 PM                 | HIGH<br>POWERED<br>FANS  | programs@yourlegacyforever.org | 2025612 | Pending           |                 |                  | Download       |
| View       | GCC Grant<br>Application | 6/10/2025 2:26 PM                 | Blankets for the needy   | admin@yourlegacyforever.org    | 2025611 | Pending           |                 |                  | Download       |
| View       | GCC Grant<br>Application | 6/10/2025 2:13 PM                 | Socks for the needy      | admin@yourlegacyforever.org    | 2025610 | Pending           |                 |                  | Download       |
|            |                          |                                   |                          |                                |         |                   |                 |                  |                |

If you are awarded a grant, you will use the GOapply portal to submit your grant contract and progress report. They will be available in the InProgress Dashboard

If you have any questions, please contact <u>grants@yourlegacyforever.org</u> and a member of our staff will assist you.